## **ZORGINFO**

## Verstrekkingen Portaal op mobiele apparaten

## Certificaat exporteren en installeren

Met deze handleiding is het mogelijk om de benodigde certificaten te installeren voor het gebruik van het ZorgInfo Verstrekkingen Portaal $^{\circ}$  op mobiele apparaten.

## Let op:

1

- VECOZO ondertsteunt het gebruik van mobiele apparaten niet. Deze handleiding is alleen voor het gebruik van het Verstrekkingen Portaal. De website en diensten van VECOZO zijn uitgesloten.
- Bij vragen over het maken van een backup van het certificaat kunt u contact opnemen met de helpdesk van VECOZO; <a href="mailto:support@vecozo.nl">support@vecozo.nl</a>
- Bij vragen over het installeren van een backup op mobiele apparaten kunt u contact opnemen met de helpdesk van ZorgInfo; support@zorginfo.com

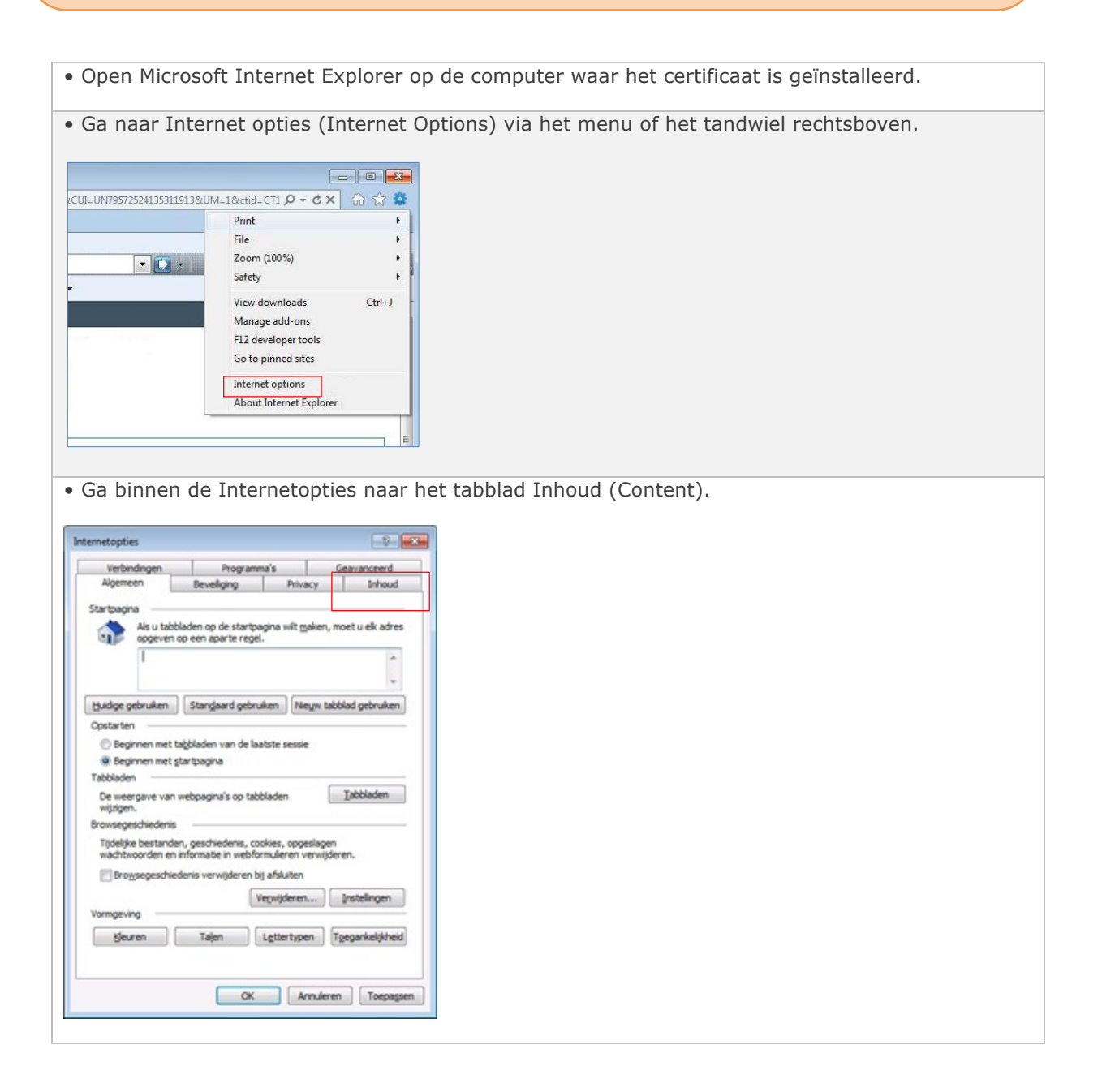

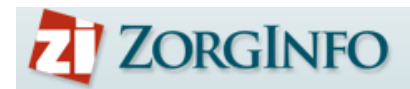

• Druk op de knop Certificaten (Certificates) om de lijst met certificaten te openen.

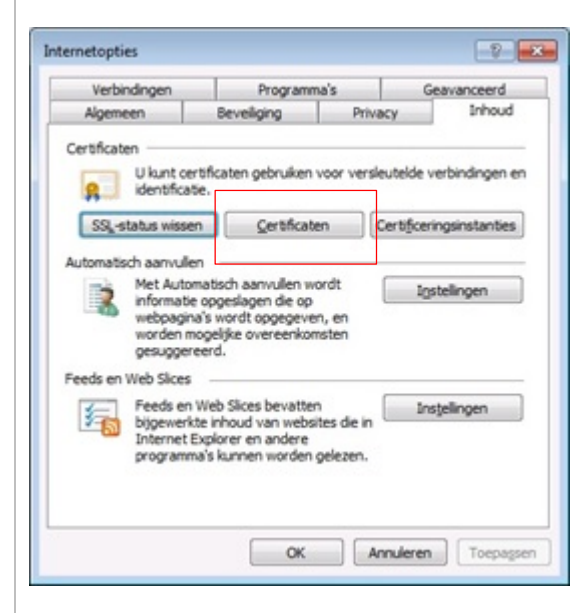

• Selecteer het tabblad 'Persoonlijk' linksboven.

• Selecteer het gewenste certificaat waar u een backup of kopie van wilt maken door erop te klikken.

• Klik op de knop Exporteren.

|                                                                                                    | sinde:     | <ale></ale>                  |                 |                         | -   |
|----------------------------------------------------------------------------------------------------|------------|------------------------------|-----------------|-------------------------|-----|
| ersoonlijk                                                                                                    | Anderen    | Tussenliggende certificering | sinstanties Ver | trouwde basiscertificer |     |
| Verleend                                                                                                    | aan        | Verleend door                | Verloopd        | Beschrijvende n         | -   |
| <b>58</b> 2000                                                                                                    | 1000001391 | VECOZO - G3                  | 13-10-2017      | <geen></geen>           |     |
| -                                                                                                    |            |                              |                 |                         | •   |
| mporteren.<br>Beoogde ce<br><alle td="" velde<=""><td>n&gt;</td><td>eren</td><td></td><td>Geavar</td><td>ree</td></alle> | n>         | eren                         |                 | Geavar                  | ree |
|                                                                                                    |            |                              |                 |                         |     |

| ZORGINFO |  |
|----------|--|
|----------|--|

• Bij de indeling Personal Information Exchange staan drie keuze-opties;

- 1. vink de eerste optie "Indien mogelijk exporteren met alle certificaten in het certificeringspad (Include all certificates...)" aan.
- 2. De tweede optie voor "De persoonlijke sleutel verwijderen (Delete the private key...)" moet uit staan! Staat deze optie aan dan wordt er geen juiste backup of kopie gemaakt.
- 3. Vink de derde optie "Alle uitgebreide eigenschappen exporteren (Export all extended properties)" aan.

In Windows 10 is er een vierde optie, "Certificaatprivacy inschakelen", bij gekomen. Deze dient niet aangevinkt te worden.

• Klik op de knop Volgende.

| Cer      | sindeling voor export<br>tificaten kunnen in verschillende bestandsindelingen worden geëxporteerd. |
|----------|----------------------------------------------------------------------------------------------------|
|          |                                                                                                    |
| Sel      | ecteer de indeling die u wilt gebruiken:                                                           |
|          | DER Encoded Binary X.509 (.CER)                                                                    |
|          | Base64 encoded X. 509 (*.CER)                                                                      |
|          | Cryptographic Message Syntax Standard - PKCS nr. 7-certificaten (.P78)                             |
|          | Indien mogelig exporteren met alle certificaten in het certificeringspad                           |
|          | Personal Information Exchange - PKCS nr. 12 (.PFX)                                                 |
|          | Indien mogelijk gxporteren met alle certificaten in het certificeringspad                          |
|          | De persoonlijke gleutel verwijderen als de export is gelukt                                        |
|          | ✓ Alle uitgebreide eigenschappen exporteren                                                        |
|          | Microsoft-archief met van een serienummer voorziene certificaten (.55T)                            |
|          |                                                                                                    |
| leer inf | ormatie over bestandsindelingen voor certificaten                                                  |
|          |                                                                                                    |
|          |                                                                                                    |

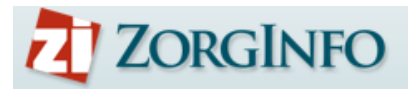

• Vul nu een zelf verzonnen wachtwoord in om de back-up of kopie te beschermen, en bevestig dit. Onthoud het wachtwoord goed, het is later nodig als u de back-up gaat importeren op het mobiele apparaat.

• Klik op de knop Volgende.

| Wachtwoord                            |                                                              |
|---------------------------------------|--------------------------------------------------------------|
| Uit beveiligingsoverwe<br>beveiligen. | gingen dient u de persoonlijke sleutel met een wachtwoord te |
| Geef een wachtwoord                   | op en bevestig dit.                                          |
| Wachtwoord:                           |                                                              |
|                                       |                                                              |
| Geef het wachtwoo                     | rd op en bevestig het (verplicht):                           |
| •••••                                 |                                                              |
|                                       |                                                              |
|                                       |                                                              |
|                                       |                                                              |

• Er wordt gevraagd om een bestandsnaam. Klik op Bladeren (Browse) om te kiezen in welke map de back-up moet komen, en vul de gewenste bestandsnaam in.

• Klik op Opslaan (Save) en u komt weer terug in het scherm, waar nu de volledige bestandsnaam ingevuld staat.

• Klik op de knop Volgende.

| exporteren bestand         |                    |                       |          |
|----------------------------|--------------------|-----------------------|----------|
| Geef de naam op van het b  | bestand dat u wilt | exporteren.           |          |
| Bestandsnaam:              |                    |                       |          |
| \\vec.ka.infra.local\user- | data\users\william | w\Desktop\backup veco | Bladeren |
|                            |                    |                       |          |
|                            |                    |                       |          |
|                            | 6                  | < Vorige Volgend      | e > Annu |

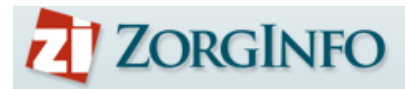

- Er verschijnt een samenvatting van de instellingen die in de voorgaande schermen zijn opgegeven.
- Klik op Voltooien (Finish): het certificaat is nu geëxporteerd naar een back-up bestand.

| Wizard Certificaat exporteren                                                                                                    |                                                                               |
|----------------------------------------------------------------------------------------------------|-------------------------------------------------------------------------------|
|                                                                                                    | De wizard Certificaat exporteren                                              |
|                                                                                                    | De wizard Certificaat exporteren is voltooid.                                 |
| and the second second s | U hebt de volgende instellingen opgegeven:                                    |
|                                                                                                    | Bestandsnaam                                                                  |
|                                                                                                    | Sleutels exporteren                                                           |
|                                                                                                    | Exporteren met alle certificaten in het certificeringspac<br>Bestandsindeling |
|                                                                                                    | < >                                                                           |
|                                                                                                    |                                                                               |
|                                                                                                    | < Voltooien Annuleren                                                         |

• Verstuur een mail met daarin de backup als bijlage naar een emailadres dat u op het mobiele apparaat kunt ontvangen

|            | <b>⊟ ∽</b> ⊂≀ 🛱                 |
|------------|---------------------------------|
| Bericht    | Opties                          |
| Verzenden  | Plakken                         |
| Van:       | Zorginfo (support@zorginfo.com) |
| Aan:       | O ipad@zorginstelling.nl        |
| CC:        |                                 |
| BCC:       |                                 |
| Onderwerp: | Backup certificaat              |
| Ø :        | JLafebe-15FEB19.pfx<br>2,8 kB   |

- Open de backup op het mobiele apparaat
- Klik op **Installeer** en volg de instructies op het mobiele apparaat

| 🛾 Mail 📶 4G     | 11:35               | ┥∦■,         |
|-----------------|---------------------|--------------|
| Annuleer        | Installeer profiel  | Installeer   |
|                 |                     |              |
| Ide             | ntiteitscertificaat |              |
| Ondertekend doo | or G3 - Vecozo      |              |
| Beva            | it Certificaat      |              |
| Meer details    |                     | >            |
|                 |                     |              |
|                 |                     |              |
|                 |                     |              |
| • U kunt nu     | u inloggen op l     | net Verstrek |